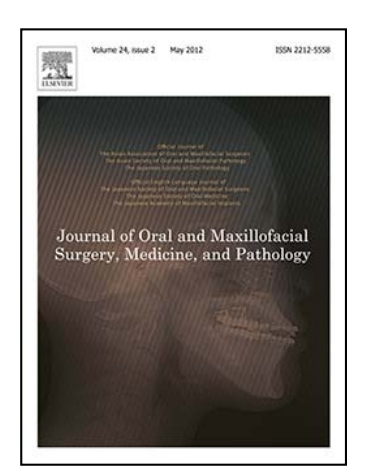

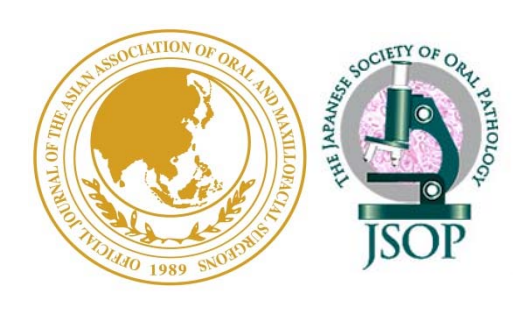

## Journal of Oral and Maxillofacial Surgery, Medicine, and Pathology

# 会員専用オンラインジャーナル アクセス方法

エルゼビア・ジャパン株式会社

オンライン・ジャーナル閲覧に関するお問合せ先:

エルゼビア ヘルプデスク

 Tel: 03 5561 5035
 E-mail によるお問い合わせは下記のウェブフォームからお願いします https://service.elsevier.com/app/contact/supporthub/sciencedirect/ オンライン・ジャーナルの閲覧には、会員認証登録を行います。

下記の手順でお手続きをお願いいたします。

### 会員認証登録の手順

① 下記のURLにアクセスをします。 <u>https://www.sciencedirect.com/science/activate/jomsmp</u>

② Society Membership Number を入力し、Continue をクリックします。

Society Membership Number:

- アジアロ腔外科学会(Asian AOMS)の会員の方:会員番号になります。

- 日本臨床口腔病理学会(JSOP)の会員の方:P+会員番号になります。 例: JSOP会員番号: 1234

Society Membership Number: P1234

| ScienceDirect                                                                                                    | 3                    |
|----------------------------------------------------------------------------------------------------|----------------------|
| Activation Code Redemption                                                                                                    |                      |
| To activate your access to the Asian Journal of Oral and Maxillofacial Surgery, please enter your society membership number from either the Asian Association of Oral and Surgeons (Asian AOMS) or the Japanese Society of Oral Pathology (JSOP).                                                                     | Maxillofacial        |
| After entering, click on the "continue" button.                                                                                                    |                      |
| The next step will allow you to associate an existing ScienceDirect user-profile to this subscription. Once your profile has been successfully redeemed, please login again wit to the designated Society Site.                                                                                                    | th your user-profile |
| If you do not have an existing profile, and are a new user to ScienceDirect, please continue to the registration screen that will allow you to create a user-profile. Once submit<br>username will be assigned and you can set your own password. Your User-Profile will now enable you to login to the Society Site. | ted, a unique        |
| Society Membership                                                                                                    |                      |
| Continue                                                                                                    |                      |
| If you don't know your Membership Number, please send an email to: Asian AOMS and JSOP Member Services.                                                                                                    |                      |
| Please Note This journal was formerly known as the Asian Journal of Oral and Maxillofacial Surgery.                                                                                                    |                      |
| Should you require any assistance, please contact the Customer Support Department using the "Contact Us" link.                                                                                                    |                      |

#### 会員認証登録の手順

3

- ◆ 既にサイエンス・ダイレクトのUsername, Password をお持ちの 場合は、Username, Passwordを入力し、Sign inをクリックしま す。 会員認証登録は完了です。既存のUsername, Password でログイン後、ジャーナルを閲覧することができます。
- ◆ サイエンス・ダイレクトのUsername, Passwordをお持ちでない 場合は、Register Nowをクリックします。

◆ Username, Passwordをお持ちかどうかが不明な場合は、 Forgotten your Username or Passwordをクリックします。ポップアップ画面 にE-mail Addressを入力し、Submitをクリックすると、ご登録がある場合は、 E-mail アドレスにUsernameとPasswordが送信されます。

| ScienceDirect<br>Activation Code Association                                                                                                    |                                                                                                    |                  |                                                              |
|----------------------------------------------------------------------------------------------------|----------------------------------------------------------------------------------------------------|------------------|--------------------------------------------------------------|
| Sign in using your ScienceDirect credentials This activation code allows you to associate with Asian Association of Oral and Maxillofacial Surgeons (Asian AOMS), Society Member Access - Asian Journal of Oral and Maxillofacial Surgery - Asian AOMS and JSOP. To continue with the redemption process using your existing ScienceDirect Username, please sign in below. Username: Password: Sign in   Cancel Forgotten username or password? | OpenAthens login<br>Login via your institution<br>Other institution login<br>Remote access activation<br>Click here to activate | If you<br>Regist | do not yet have a ScienceDirect Usemame, you may<br>ter Now. |
| 既にサイエンス・ダイレクト<br>のUsername, Passwordを<br>お持ちの場合                                                                                                    |                                                                                                    | サ<br>Us<br>お     | ・イエンス・ダイレクトの<br>sername, Passwordを<br>持ちでない場合                |

### 会員認証登録の手順

# ④ Register Nowをクリックすると、下記の画面が表示されます。 必要事項(\*)を入力し、Registerをクリックします。 Username, Passwordが作成され、会員認証登録は完了です。

| ScienceDirect                                                                                                    |
|----------------------------------------------------------------------------------------------------|
| Activate User Account                                                                                                    |
| Registration is quick and free. It allows you to personalize these Elsevier products if you have access. For example, you can stay up-to-date with Search Alerts or keep track of your research with Saved Searches.                                                                                                    |
| This registration form uses Google's new reCAPTCHA test to prevent use by robotic programs. The new reCAPTCHA is designed to be simple and accessible. A significant number of users will pass the reCAPTCHA challenge without having to solve a CAPTCHA. Instead, with just a single click they'll confirm they are not a robot. For the visually impaired, reCAPTCHA provides an audio CAPTCHA option. To register without completing the reCAPTCHA test, please contact Elsevier Customer Support. |
| (* = required field)<br>Create a unique sign in to use in Elsevier products                                                                                                    |
| Your details Privacy policy                                                                                                    |
| First name:                                                                                                    |
| Family name:                                                                                                    |
| E-mail and password<br>Enter a password between 5 and 20 characters. Your e-mail address will be your username.                                                                                                    |
| E-mail address:                                                                                                    |
| Password:                                                                                                    |
| Confirm password:                                                                                                    |
| E Show alert & other settings                                                                                                    |
| □ 1 wish to receive information from Elsevier B.V. and its affiliates concerning their products and services.                                                                                                    |
| By creating an account you agree to the Elsevier Terms and Conditions and Privacy Policy.                                                                                                    |
| l'm not a robot                                                                                                    |
| Privacy - Terms           Register         I         you are having problems registering, please contact us.                                                                                                    |
|                                                                                                    |

### オンライン・ジャーナル閲覧の手順

① 下記のURLにアクセスをします。

JOMSMP: <u>http://www.sciencedirect.com/science/journal/22125558</u> AJOMS: <u>http://www.sciencedirect.com/science/journal/09156992</u>

### ② 画面右上のSign inをクリックします。

| ScienceDire                        |                                                                                                    | Journals<br>Sign inをクリッ                                        | Books<br>クします。 | Register → Sign in ✓ ⑦        |
|------------------------------------|----------------------------------------------------------------------------------------------------|----------------------------------------------------------------|----------------|-------------------------------|
| Account of Chall and Maslin Cavity | Journal of Oral and Maxillofacial Su<br>About this Journal Sample Issue Online<br>Formerly known as Asian Journal of Oral and Maxillofacial S<br>Get new article feed<br>Subscribe to new volume alerts<br>Add to Favorites<br>Copyright © 2017 Asian AOMS, ASOMP, JSOP, JSOMS, JSOM, a | rgery, Medicine, a<br>surgery;<br>nd JAMI. All rights reserved | and Patholog   | Find out more about AsianAOMS |

### ③ ログインボックスにUsername, Passwordを入力し、Loginを クリックします。

| • | Sign in usir | ng your ScienceDirect credentials | Sign in via your institution     |  |
|---|--------------|-----------------------------------|----------------------------------|--|
| 1 | Username     |                                   | OpenAthens     Other institution |  |
| 1 | Password     | Remember me                       |                                  |  |
|   | [            | Sign in                           |                                  |  |

ログイン後は出版済み論文及び出版前論文(Article in Press)を ご覧いただけます。

## オンライン・ジャーナル閲覧の手順

③ Journal of Oral and Maxillofacial Surgery, Medicine, and Pathology誌とAsian Journal of Oral and Maxillofacial Surgery誌 の両誌を閲覧できます。

| ScienceDirect                                                                                                    |                                                                                                    | Journals                    | Books          | Register     | Sign in 🗡          | ?   |
|----------------------------------------------------------------------------------------------------|----------------------------------------------------------------------------------------------------|-----------------------------|----------------|--------------|--------------------|-----|
| Search all fields                                                                                                    | Author name                                                                                                    | is Journal/Book Volume Issi | ue Page 🔍 Adva | inced search |                    |     |
| Accord of the late the life of the life of | Irnal of Oral and Maxillofacial<br>this Journal Sample Issue Online<br>env known as Asian Journal of Oral and Maxillofa<br>et new article feed<br>ubscribe to new volume alerts<br>dd to Favorites<br>ight © 2017 Asian AOMS, ASOMP, JSOP, JSOMS, JS | Surgery, Medicine, a        | and Pathology  | Find out n   | nore about AsianAC | DMS |

| ScienceDirect     |                           |                                                                              | Journals                 | Books    | Register        | Sign in 💙 | ? |
|-------------------|---------------------------|------------------------------------------------------------------------------|--------------------------|----------|-----------------|-----------|---|
| Search all fields | Author name               | This Journal/Book                                                            | Volume                   | e Page 🔍 | Advanced search |           |   |
| Add to Favorites  | of Oral and Maxillofacial | avillofacial Sur<br>Gurgery, Medicine, and<br>Illofacial Surgeons. All right | <b>Qery</b><br>Pathology |          |                 |           |   |